## View of Shopping Basket

| UNITED KINGDOM | Shopping with FIONA WHITT                     | EN             | NPIN      | 9        |   |                                                                                                    |                                                       |
|----------------|-----------------------------------------------|----------------|-----------|----------|---|----------------------------------------------------------------------------------------------------|-------------------------------------------------------|
| HOP PRODUCTS   | WHAT'S NEW SA                                 | LES & SPECIALS | SProP!    |          |   | VIOL                                                                                                    | ч ноѕт   Q 🗢 🛃                                        |
| Hooi           | IT'S SALE                                     | -A-BRAT        | ION TIME! | eckout.  |   | Shapping wi<br>FIONA WHIT<br>ADD HOST C                                                                  | Ith:<br>TTEN<br>CODE                                  |
| SHOPPING BAS   | SKET                                          |                |           |          |   | ORDER SUMMARY<br>MERCHANDISE SUBT<br>All prices include VAT<br>catalogues in the UK,<br>rated VAT items. | ,<br>'OTAL: £47.50<br>i except for<br>which are zero- |
| ltem           |                                               | Price          | Qty       | Subtotal |   | STAMPIN' REWARDS                                                                                         | SUBTOTAL: £0.00                                       |
|                | 156810<br>WHIMSICAL TREES<br>BUNDLE (ENGLISH) | £47.50         | - 1 +     | £47.50   | Î | SALE-A-BRATION ITER<br>REMAINING FREE ITER                                                               | MS SELECTED: 0<br>MS: 1                               |
|                |                                               |                |           |          |   | SUBTOTAL:                                                                                                | £47.50<br>"before shipping                            |
|                |                                               |                |           |          |   | СН                                                                                                    | IECKOUT                                               |
|                |                                               |                |           |          |   | COUPON CODE                                                                                              | +                                                     |
|                |                                               |                |           |          |   |                                                                                                    |                                                       |

1. Please make sure that my name appears where the two red "circles" are. If it's not, you will end up shopping with someone else.

2. If your order is less than £150, add the Monthly Host Code by clicking on the prompt in the yellow "circle" – the code for August is **XEUYUDTF** 

3. Sale-A-Bration items – number already selected and number remaining can be found where the blue "circle" is.

4. Click on Checkout button and the following should appear

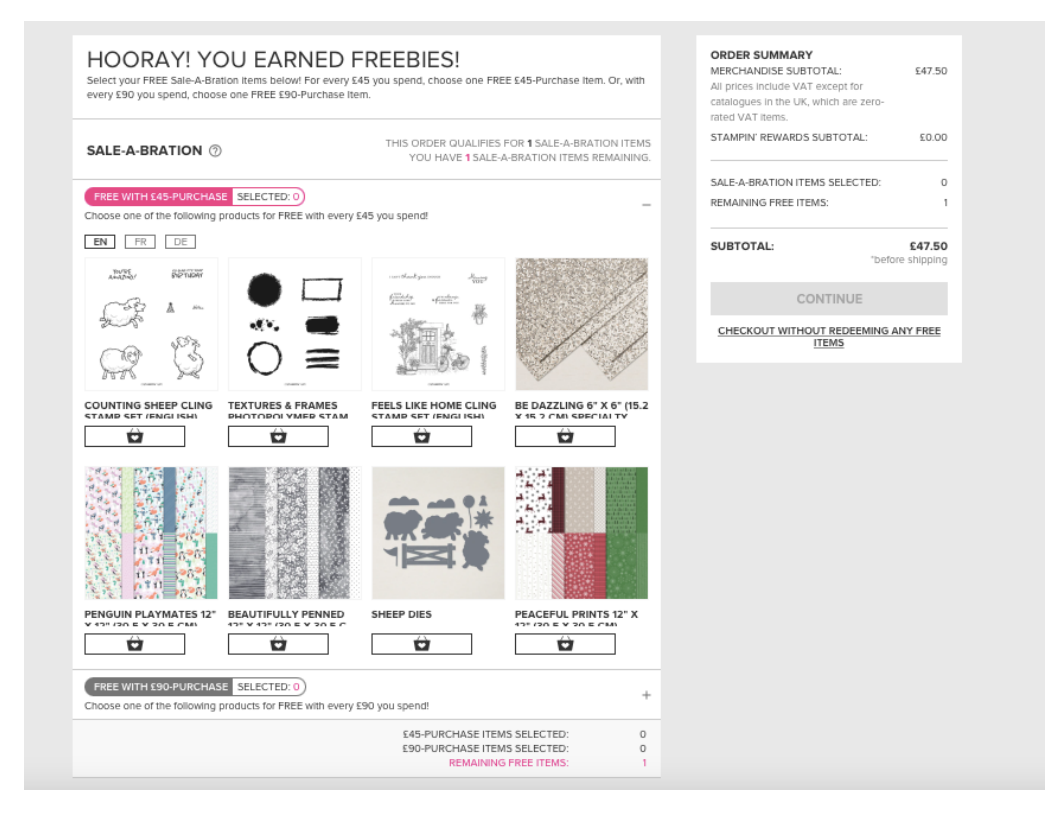

Click on the item(s) you would like and then click on CONTINUE. It should not let you continue unless you have clicked on an item or told the system not to redeem one. *Please note, you are not able to redeem at a later date.*